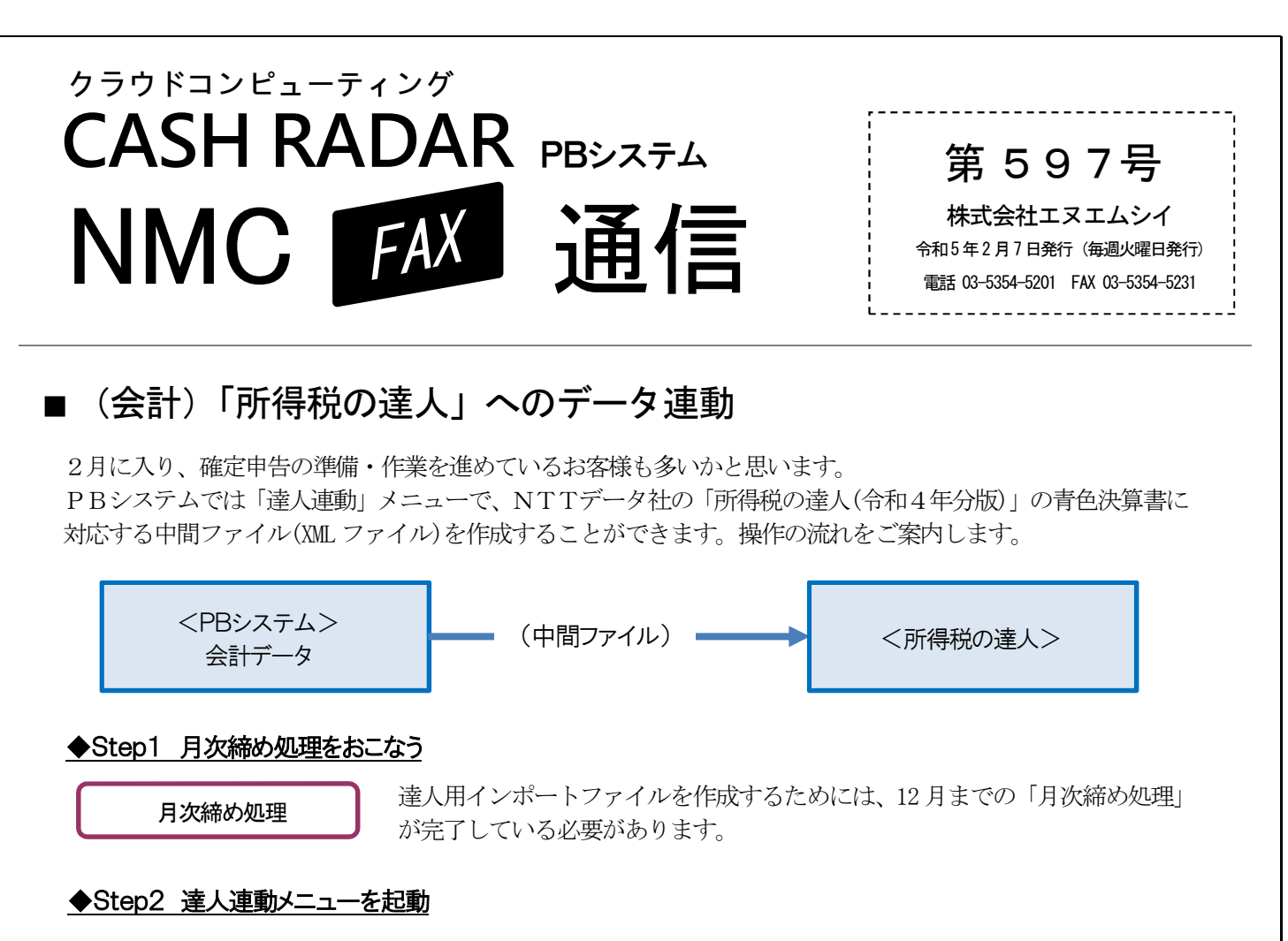

会計メニュー上部 [業務(G)] → [会計(Z)] → [達人連動] の順に選択します。 ※「青色決算書」「消費税申告書」の中間ファイルが作成可能。以下、青色申告書の中間ファイル作成手順。

## ◆Step3 青色決算書設定

画面上部 [青色決算書設定] ボタンから、科目の割り付け設定をおこないます。

| 青色決算書設定               |    |           |            |  |
|-----------------------|----|-----------|------------|--|
| ¥目選択 <del>設定初期化</del> |    |           |            |  |
| 所得区分                  | ▼  | ]         |            |  |
| 青色決算書の項目名             | 番号 | 対応科目      | 対応科目割付 🔶 🕇 |  |
| 売上(収入)金額              | 1  | 売上・収入金額 計 |            |  |
| 期首商品棚卸高               | 2  | 期首棚卸高     |            |  |
| :                     | :  | :         |            |  |
| 達人側の項目情報              |    |           |            |  |

## ◆Step4「F2実行」でインポート用中間ファイルを作成

## ◆Step5 中間ファイルを「所得税の達人」にインポート

所得税の達人[業務メニュー]-[データのインポート]-[中間ファイル(財務会計用)からのインポート]を 起動し、PBシステムで作成した中間ファイルをインポートします。